一、使用 apt-get 方式为 Ubuntu 安装 PHP+MYSQL+Apache

分别执行如下命令:

# (1)安装 MYSQL

sudo apt-get install mysql-server

sudo apt-get install mysql-client

### (2)安装 Apache

sudo apt-get install apache2

# (3)安装 PHP

sudo apt-get install php5

sudo apt-get install libapache2-mod-auth-mysql

sudo apt-get install php5-mysql

# 安装结束后,检测是否成功:

(1) 检测 Mysql 是否正常

在终端中输入: mysql -uusername -ppassword (将 username 和 password 替换为你所设置的) 看是否可以正常登陆

(2) 检测 Apache 是否正常

在浏览器中打开: http://localhost/

如果出现如下信息,则表明正常。

### It works!

This is the default web page for this server.

The web server software is running but no content has been added, yet. (3) 检测 PHP 是否正常

Ubuntu 下 Apache 的默认安装路径为/var/www/,到其目录下新建 info.php 文件,文件内容为:

<?php phpinfo(); ?> 然后在浏览器中打开: http://localhost/info.php 看是否正常。

注: 在该目录直接新建文件是没有权限的, 为其增加当前用户权限:

su root (用 root 用户)

chown username /var/www(将 username 替换为您当前用户的用户名)

exit(退出 root)

如果,您的 ubuntu 系统 root 用户还不可用,那是因为 ubuntu 系统默认 root 密码为空,您可以 通过如下命令设置密码:

sudo passwd -l root